# MT5 平台下載及安裝指南

#### 一、 下載

客戶可於 MIEX 官網(https://tc.miexgroup.com/tradingPlatform.html?)下載 MT5 軟件。

在官網點選「交易平台」·於頁面底部的 MIEX MT5 平台下載欄位·選擇「PC 平台下載」。

| 交易平台    |
|---------|
| 長戶類型    |
|         |
|         |
|         |
|         |
|         |
| t<br>Pe |

#### 二、 安裝

雙擊下載的安裝檔,即可進行安裝。

| 」<br>打開安裝檔・進入安裝程序・點撃「下-                                                                                                    |
|----------------------------------------------------------------------------------------------------|
| 步」同意條款並進行安裝。                                                                                                    |
| MIEX MTS B≧ (64 bit) ×                                                                                                    |
| METAQUOTES SOFTWARE CORP.<br>End-User License Agreement<br>for Trading Terminal<br>Please read the terms and conditions of this End User License Agreement (collectively,<br>'Agreement') carefully before continuing with the product installation. In this Agreement,                                                                                                    |
| Unless the content of the Web requires the captaineed terms used herein shall be defined as<br>set forth in paragraph 1 of this Agreement.<br>This Agreement is applicable to both, physical persons and legal entities including<br>authorized users representing the employer, its employees or other persons using or<br>accessing the Product on behalf of the Business.<br>This Agreement, as well as any updates hereof, constitutes a legal agreement between |
| You and MetaQuotes Software Corp. and govern the use of the Product on any computer where it shall be installed, either by You or any third parties. MetaQuotes Software Corp. is v 點擊下一步,同意本授權合約的條款                                                                                                    |

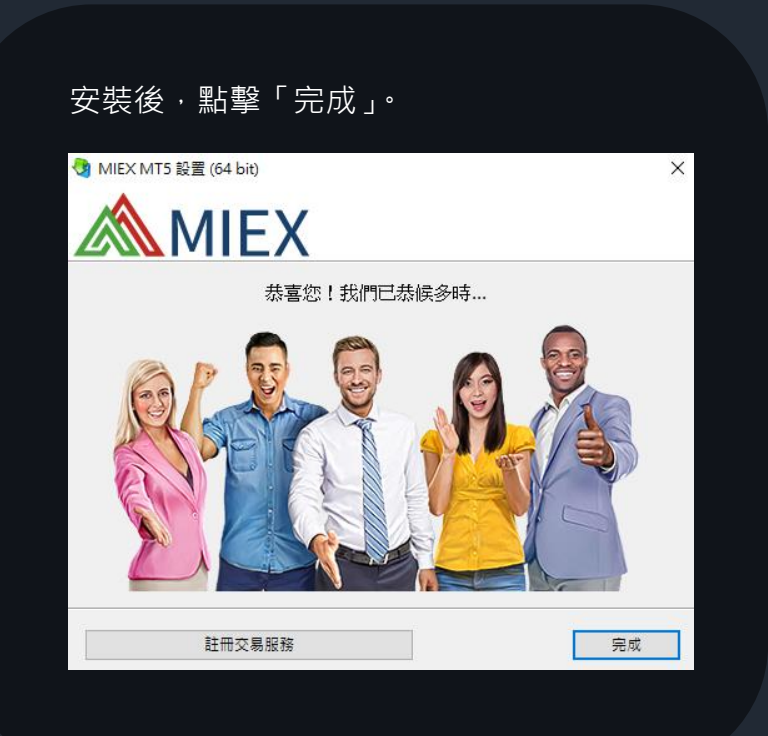

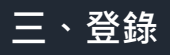

打開 MIEX MT5 軟件後點選 文件 > 登錄到交易賬戶 > 輸入登錄名和密碼 > OK。

1. 安裝完成後,雙擊 MIEX MT5 軟件圖示啟動。

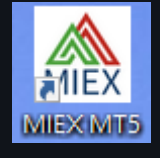

2. 啟動後於左上角選擇「文件」·選取「登錄到

交易帳戶」。

| 文件(F)    | 查看(V)     | 插入(l)       | 圖表(C) | 工具(T)   |
|----------|-----------|-------------|-------|---------|
| 新圖(      | N)        |             |       | •       |
| 打開       | 刪除(E)     |             |       | - + I   |
| 配置       | 文件(F)     |             |       |         |
| 關閉(      | (C)       |             |       | Ctrl+F4 |
| 💾 保存(    | (S)       |             |       | Ctrl+S  |
| 🏜 保存為    | 為圖像(A)    |             |       |         |
| ┢ 打开調    | 数据文件夹(    | D)          | Ctrl+ | Shift+D |
| 台 打印(    | (P)       |             |       | Ctrl+P  |
| 🖳 ग्रामा | 預覽(v)     |             |       |         |
| 打印詞      | 设定(R)     |             |       |         |
| 🇞 開戶(    | (A)       |             |       |         |
| 🔜 入金(    | T)        |             |       |         |
|          | H)        |             |       |         |
| 🚴 登錄3    | 到交易帳戶(    | L)          |       |         |
| 🙉 登錄3    | 到網路交易者    | <b>≛(W)</b> |       |         |
| 🖳 登錄3    | 到MQL5.cor | mmunity     |       |         |
| 推出(      | ×         |             |       |         |

2. 在彈出的窗口中輸入您的登錄名和密碼,然後點

擊「OK」登錄服務器。

| 登錄  |                     |           |     |     | ?   | ×      |
|-----|---------------------|-----------|-----|-----|-----|--------|
| - P | 僅允許獲行               | 得授權的交易帳戶  | ⇒訪問 |     |     |        |
|     | 登錄 <mark>:</mark> 名 |           | ~   |     |     |        |
|     | 密碼:                 |           |     | ☑保有 | F密碼 |        |
|     | 伺服器 <mark>:</mark>  | MIEX-Live |     |     |     | $\sim$ |
|     |                     | OK        | 取   | 消   |     |        |
|     |                     |           |     |     |     |        |
|     |                     |           |     |     |     |        |

# MT5 平台下載及安裝指南 - iOS

一、 下載

客戶可於 MIEX 官網(https://tc.miexgroup.com/tradingPlatform.html?)下載 MT5 軟體。

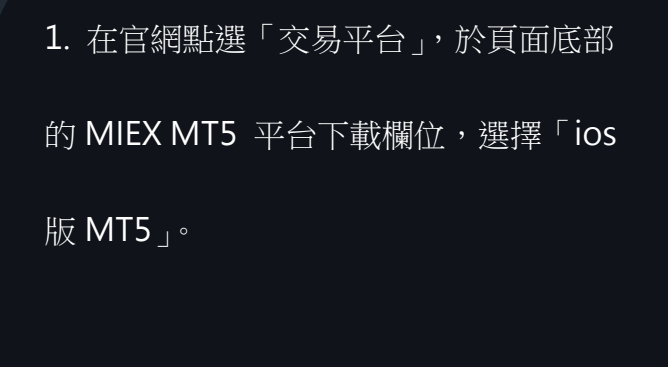

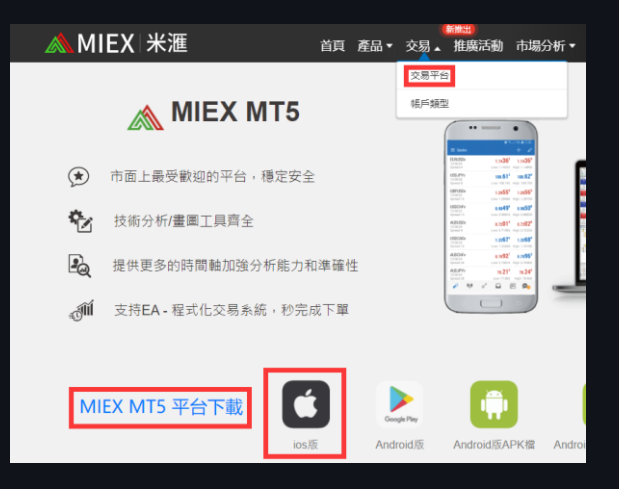

 用手機掃描二維碼,按「在"App
 Store"上檢視」,在App Store 點擊「獲 取」下載。

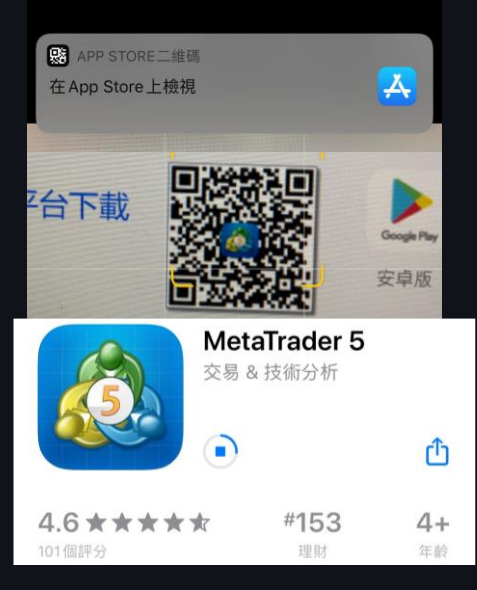

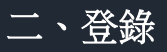

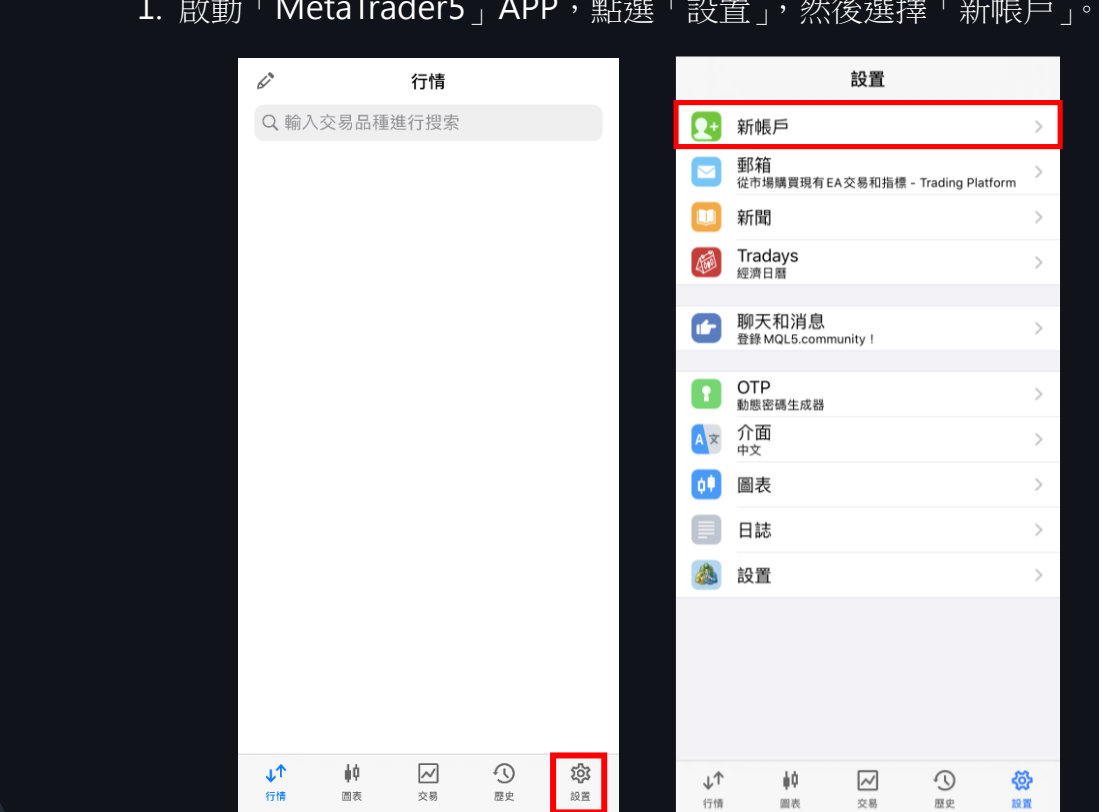

1. 啟動「MetaTrader5」APP,點選「設置」,然後選擇「新帳戶」。

- 2. 在搜索欄輸入「MIEX」後,選擇
- $^{\sqcap}$  MIEX Limited  $_{
  m J} \circ$

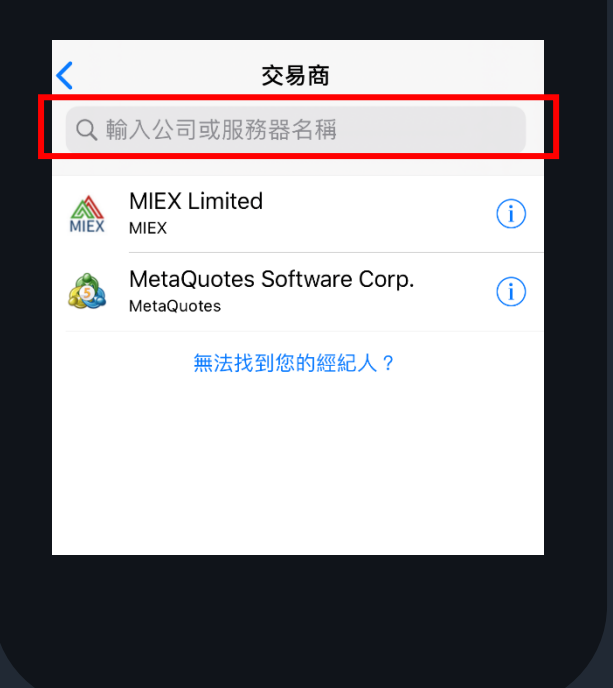

- 3. 輸入您的登錄帳號和密碼,再點擊
- 「登錄」進入 MIEX MT5 平台。

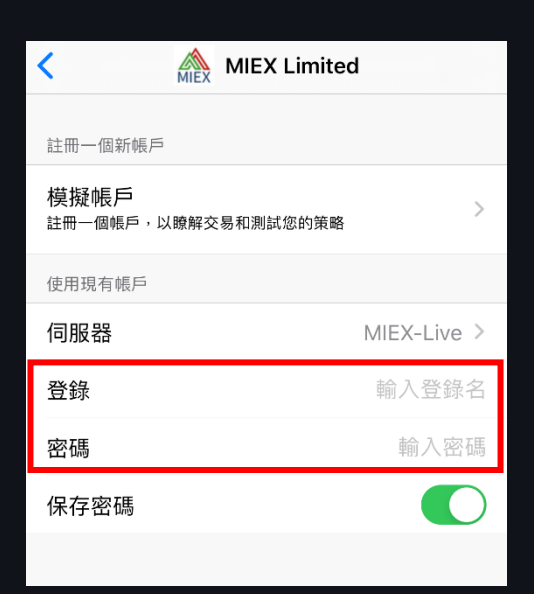

### MT5 平台下載及安裝指南-Android 版

#### 一、 下載

客戶可於 MIEX 官網(https://tc.miexgroup.com/tradingPlatform.html?)下載 MT5 軟體。

在官網點選「交易平台」,於頁面底部的 MIEX MT5 平台下載欄位,點選

- 1. 「Android 版 MT5」(Google Play 下載)、
- 2. 「Android APK 檔 MT5」(直接下載)
- 3. 或「Android APK 檔二維碼」(二維碼下載)。

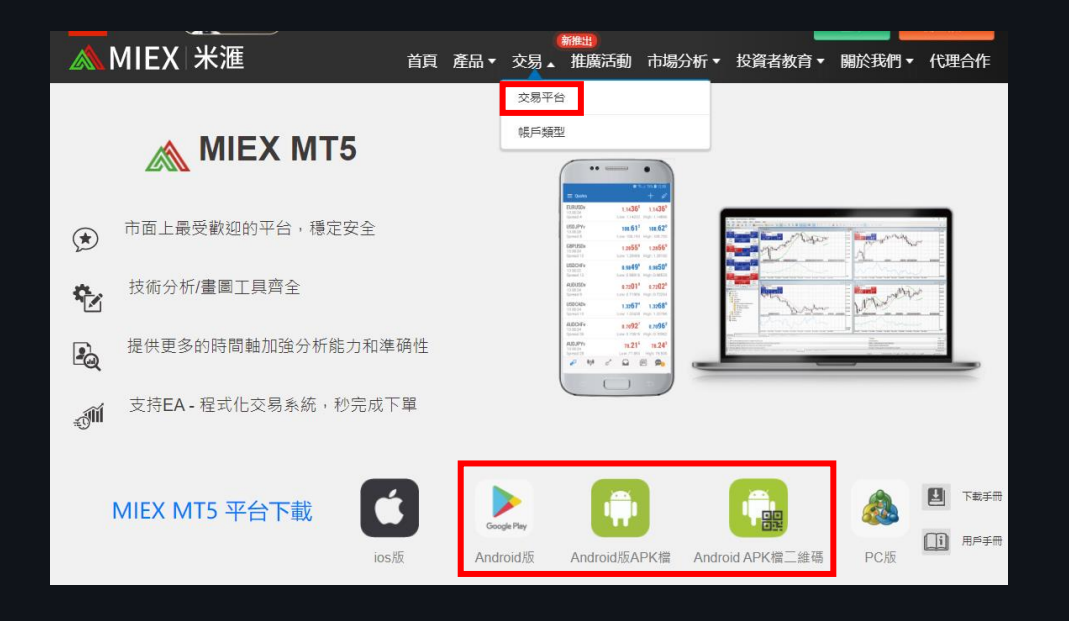

1. 「Android 版 MT5」(Google Play 下載)

用手機掃描二維碼轉跳至 Google Play

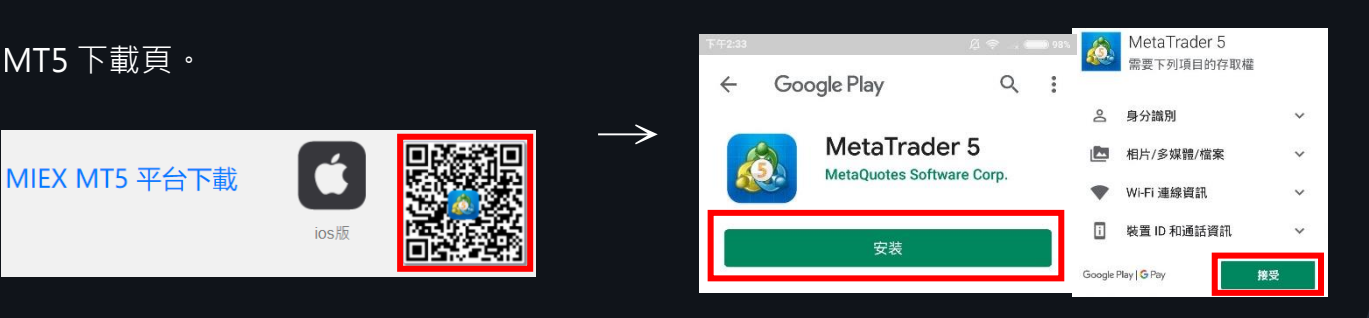

點擊「安裝」後按「接受」開始下載。

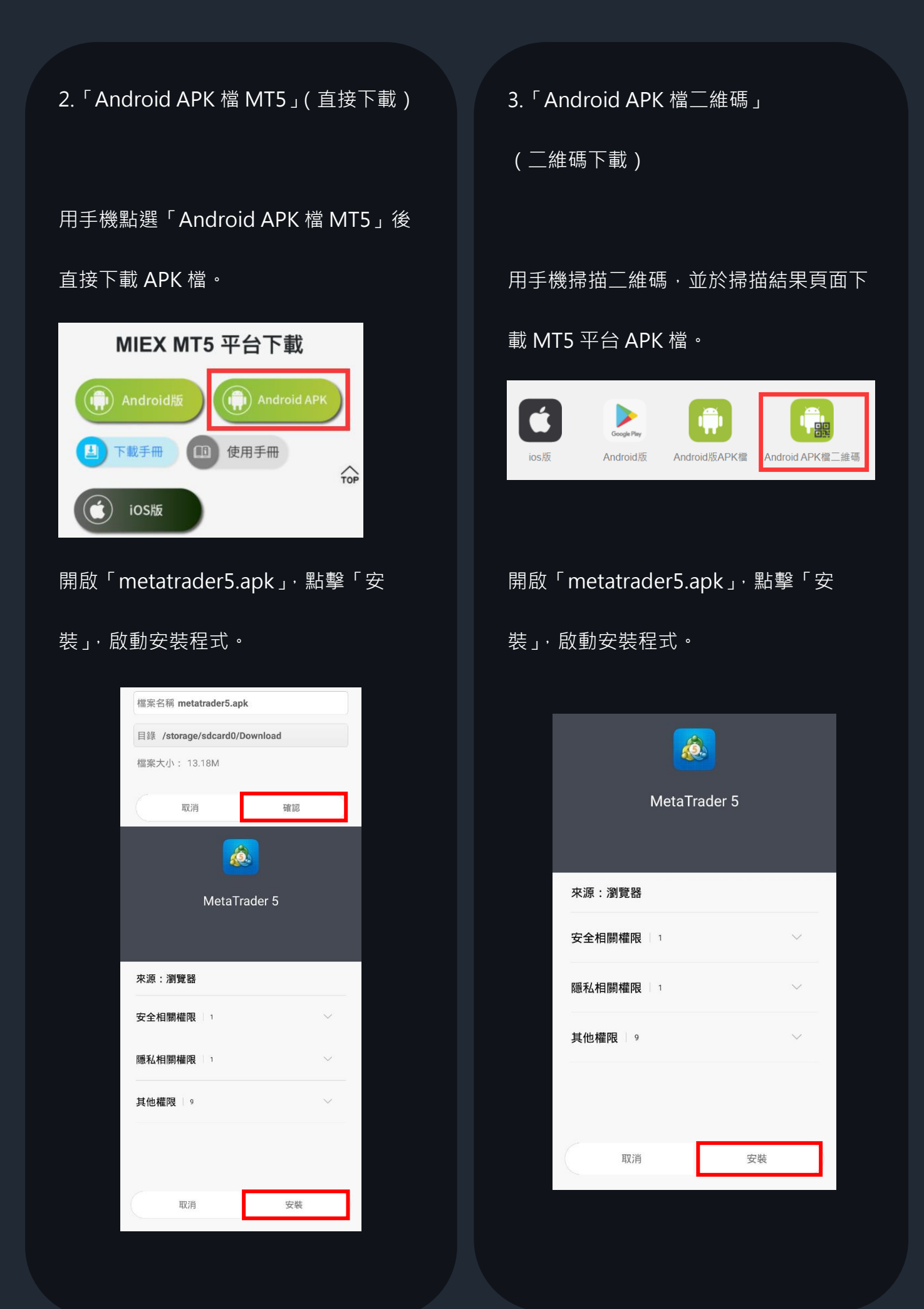

- 二、 登錄
  - 1. 啟動「MetaTrader5」APP·點擊右上方的一·在搜索欄輸入「MIEX」後·選擇
  - $\ ^{\lceil}$  MIEX Limited  $_{\tt J} \ ^{\circ}$

| ☰ 帳戶 📢                          |     | 1                   | ÷        | 交易            | 易商     |               |               |        |               |               |               |   |
|---------------------------------|-----|---------------------|----------|---------------|--------|---------------|---------------|--------|---------------|---------------|---------------|---|
|                                 |     |                     | ⊂, miex  |               |        |               |               |        |               |               |               | × |
|                                 |     |                     | MI       | EX            | MIEX   | ( Limi        | ted           |        |               |               |               |   |
|                                 |     |                     |          |               |        |               |               |        |               |               |               |   |
|                                 |     |                     |          |               |        |               |               |        |               |               |               |   |
|                                 |     |                     |          | 找不到           | 副您的    | 的經續           | 3人?           |        |               |               |               |   |
| 您還不能添加任何交易帳戶。若要添加,在右上角<br>擊"+"。 | 角敲  | F                   | Þ        | E             | En     |               |               |        |               |               | Ļ             |   |
|                                 | +"。 | nen, renormet (1936 | <b>q</b> | <b>W</b><br>2 | е<br>3 | <b>r</b><br>4 | <b>t</b><br>5 | у<br>6 | <b>u</b><br>7 | <b>i</b><br>8 | <b>O</b><br>9 | p |

2. 輸入您的登錄帳號和密碼,再點擊「登錄」進入 MIEX MT5 平台。

|                                       | ☰ 帳戶 |       | U            | <b>10</b> | +                            | ÷ |
|---------------------------------------|------|-------|--------------|-----------|------------------------------|---|
|                                       |      |       | MIEX         |           |                              |   |
|                                       |      | 2005  | 5 — MIEX     | -Demo     |                              |   |
|                                       |      |       |              |           |                              | í |
|                                       |      |       |              |           |                              |   |
|                                       |      |       |              |           |                              |   |
| e e e e e e e e e e e e e e e e e e e |      |       |              |           |                              |   |
| ,81                                   | 1%   |       |              |           |                              |   |
|                                       |      |       |              |           |                              |   |
|                                       |      |       |              |           |                              |   |
|                                       |      |       |              |           |                              |   |
|                                       |      | idi 🍬 | 7            |           |                              | 9 |
|                                       |      |       | ■ 帳戶<br>2005 |           | ● 帳戶 ② ◎<br>2005 - MIEX-Demo |   |